# STEP-BY-STEP GUIDE ON HOW TO CAST YOUR VOTES IN PRS

## **ELECTION PAGE**

**Step 1**: Once you have successfully logged in into PRS portal, you will see Screen 1. Please click on the "**ELECTION**" tab on the left-hand side of the page.

|                | Screen 1       |                  |
|----------------|----------------|------------------|
| Application    | Welcome to PRS | MOH <b>ALERT</b> |
| Administration |                |                  |
| Supervisory    |                |                  |
| CPE            |                |                  |
| ELECTION       |                |                  |
| DECLARATION    |                |                  |
|                |                |                  |
|                |                |                  |
|                |                |                  |
|                |                |                  |
|                |                |                  |

**Step 2**: Once you have selected "**ELECTION**" tab, the "**Election Page**" link should appear (see Screen 2). Please click on it to enter the Election Page.

| Screen 2        |  |
|-----------------|--|
|                 |  |
| Application     |  |
| Administration  |  |
| Supervisory     |  |
| CPE             |  |
| ELECTION        |  |
| » Election Page |  |
| DECLARATION     |  |

#### **VIEW CANDIDATES' CVS**

**Step 3**: On the Election Page (Screen 3), click on "**View**" under Action header to view the CVs of the candidates standing for the election. Do note that if the voting period has not started, the "**Vote**" button will not appear.

| Application     | Election                         | Page                            |           |  |
|-----------------|----------------------------------|---------------------------------|-----------|--|
| Administration  |                                  |                                 |           |  |
| Supervisory     | Election Title<br>No. of Vacanci | es                              |           |  |
| CPE             | Voting Start Da                  | ting Start Date Voting End Date |           |  |
| ELECTION        | Voted?                           | Vote Ref Number                 | Action    |  |
| » Election Page | No                               | -                               | View Vote |  |
| DECLARATION     | Legend:                          |                                 |           |  |

**Step 4**: After clicking on "**View**", you should see the names of the candidates standing for the election and the link to their CVs next to their names (Screen 4). Please click on each link to view each candidate's CV.

|                 |                                      | Screen 4         |  |
|-----------------|--------------------------------------|------------------|--|
| Application     |                                      | I CANDIDATES     |  |
| Administration  |                                      |                  |  |
| Supervisory     | Election Title:<br>No. of Vacancies: |                  |  |
| CPE             | Voting Start Date:                   | Voting End Date: |  |
| ELECTION        | Candidata                            | Candidata's CV   |  |
| » Election Page | Candidate 4                          |                  |  |
| DECLARATION     |                                      | CV_MCR1.pdf      |  |
|                 | Candidate 2                          | CV_MCR2.pdf      |  |
|                 | Candidate 3                          | CV_MCR3.pdf      |  |
|                 | Important Notes /Instructions:       |                  |  |
|                 | Back                                 |                  |  |

#### CAST YOUR VOTES

**Step 5**: To cast your votes, return to the Election Page and click on "**Vote**" under the Action header. After you have done so, you will be re-directed to the Voting Page as shown in Screen 5.

At the Voting Page, you may select your desired candidates by checking the box next to the candidates' names. Once you have made your selection, click on the "**Submit**" button below.

| Application     | Voting            | g Page                         |                  |  |
|-----------------|-------------------|--------------------------------|------------------|--|
| Administration  |                   |                                |                  |  |
| Supervisory     | Election          | Title:                         |                  |  |
| CPE             | Voting S          | tart Date:                     | Voting End Date: |  |
| ELECTION        | Tick to           |                                |                  |  |
| » Election Page | Vote              | Candidate                      | Candidate's CV   |  |
| DECLARATION     |                   | Candidate 1 (MCR1)             | CV_MCR1.pdf      |  |
|                 |                   | Candidate 2 (MCR2)             | CV_MCR2.pdf      |  |
|                 |                   | Candidate 3 (MCR3)             | CV_MCR3.pdf      |  |
|                 | Important<br>Back | Notes /Instructions:<br>Submit |                  |  |

**Step 6**: After you have submitted your votes, you will be directed to Screen 6 where you will be asked to confirm your selection.

|                                                                                                   | Screen 6                                                                                                    |
|---------------------------------------------------------------------------------------------------|----------------------------------------------------------------------------------------------------|
| Application<br>Administration<br>Supervisory<br>CPE<br>ELECTION<br>> Election Page<br>DECLARATION | You have selected the following candidate(s): 1) Candidate 1 (MCR1) 2) Candidate 2 (MCR2) Please click "Confirm" to submit your vote. Once the vote is submitted, you will not be able to make further changes. Otherwise, click "Cancel" to re-select your candidates. Cancel Confirm |

### **ACKNOWLEDGEMENT**

**Step 7**: Once you have confirmed your selection, you will be directed to the acknowledgement page as seen in Screen 7. Click "**OK**" to return to the SMC PRS front page.

#### Screen 7

| Application     | Successful Submission of Vote                                                                                                    |
|-----------------|----------------------------------------------------------------------------------------------------|
| Administration  |                                                                                                    |
| Supervisory     | Your vote has been submitted successfully and your voting reference is SMC2016-XXXX. You may wish to print / save this acknowledgement for your own reference |
| CPE             |                                                                                                    |
| ELECTION        | An acknowledgement email will be sent to < <voter's address="" email="">&gt; shortly.</voter's>                                                               |
| » Election Page | Thank you.                                                                                                    |
| DECLARATION     | OK Print                                                                                                    |

### **CONTACT US**

If you have any queries or require any assistance in voting, please email us at smc\_elections@smc.gov.sg or contact one of the following Assistant Returning Officers:

| • | Mr Ernie Lim     | : | 6355 2469 |
|---|------------------|---|-----------|
| • | Ms Guessie Chan  | : | 6355 2394 |
| • | Mr Lim Heng Seng | : | 6355 2390 |
| • | Ms Jaslyn Ng     | : | 6372 3140 |
| • | Mr Wilson Low    | : | 6355 2470 |

Thank you for participating in the SMC Election 2016.